## První přihlášení do EduPage:

V rozklikněte email od "Emailová služba EduPage".

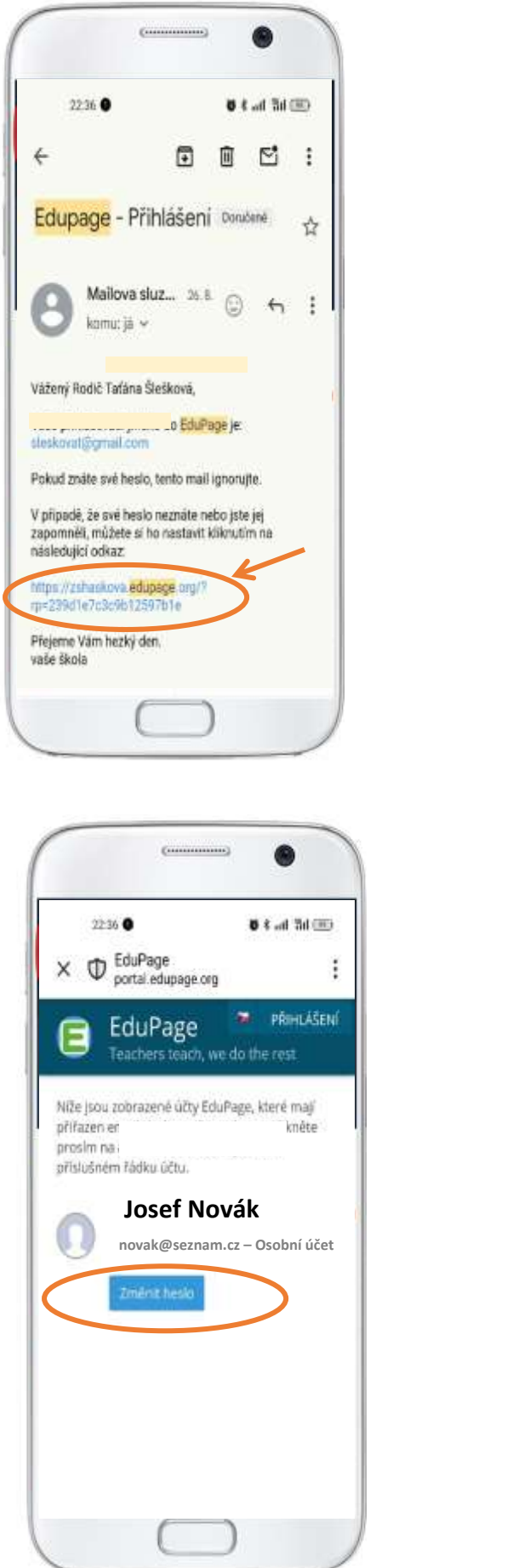

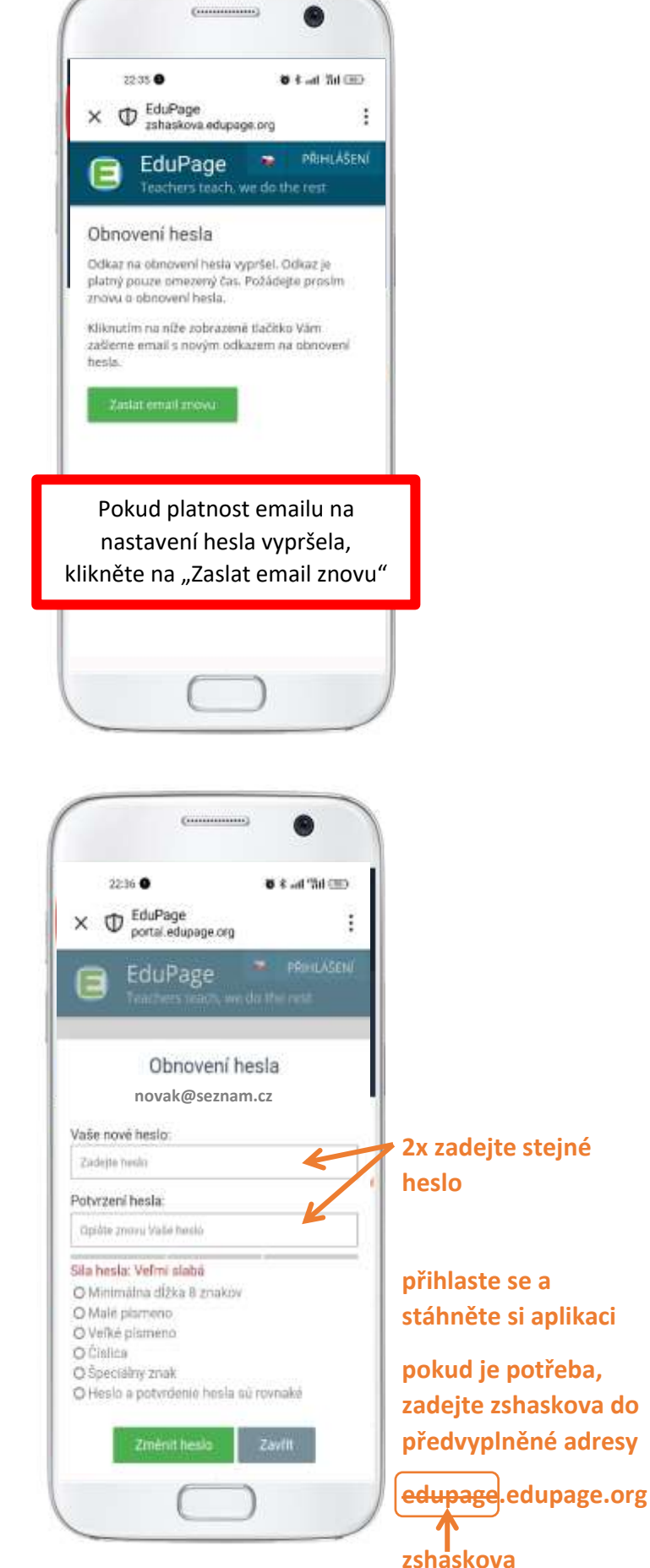